## راهنمای ورود به سیستم گلستان برای پذیرش غیرحضوری دانشجویان جدیدالورود

دانشجویان گرامی جهت ورود به سیستم پذیرش غیرحضوری لازم است مراحل ذیل را به ترتیب انجام دهید:

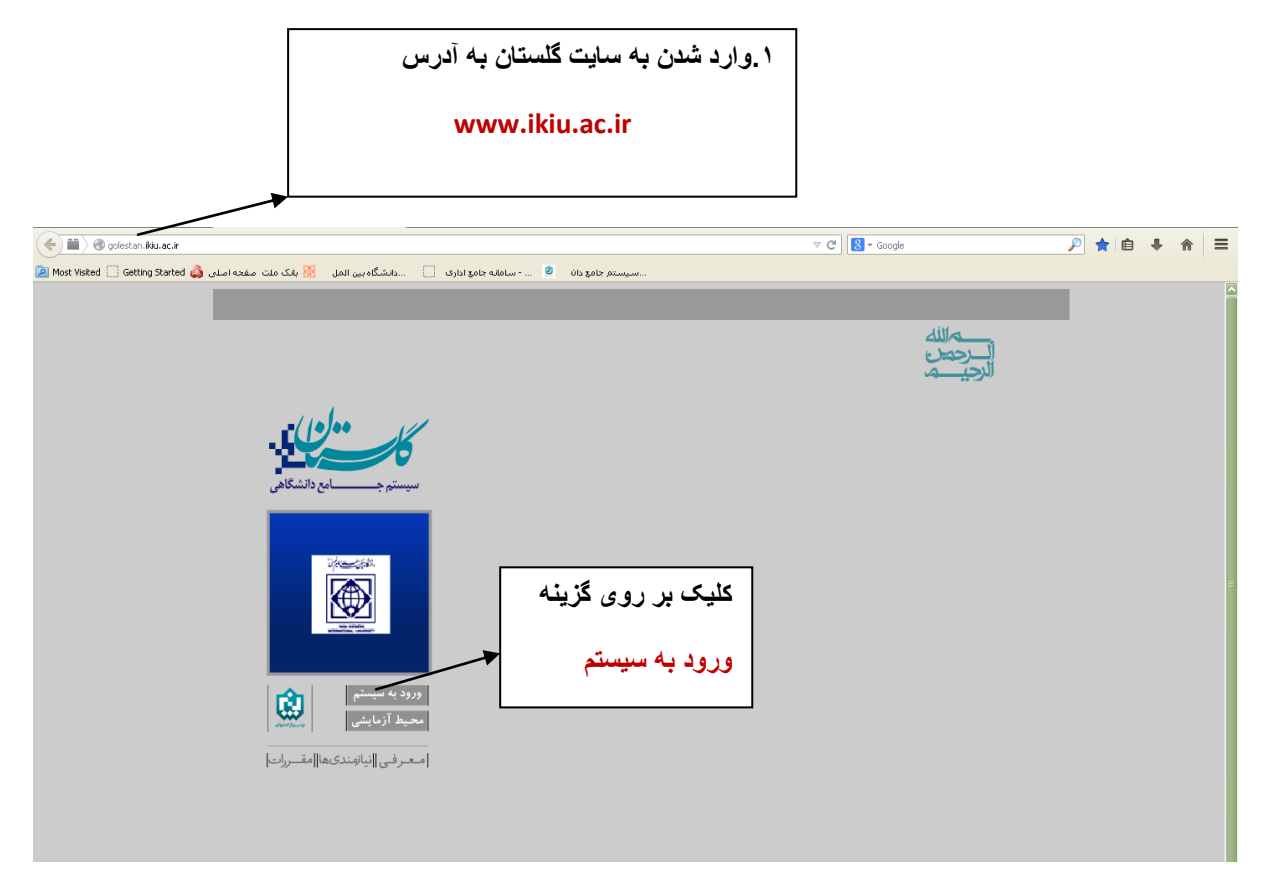

۲. پس از این مرحله و ارسال کد نمایشی خواسته شده از کاربر، مطابق شکل زیر وارد صفحه loginمی شوید.

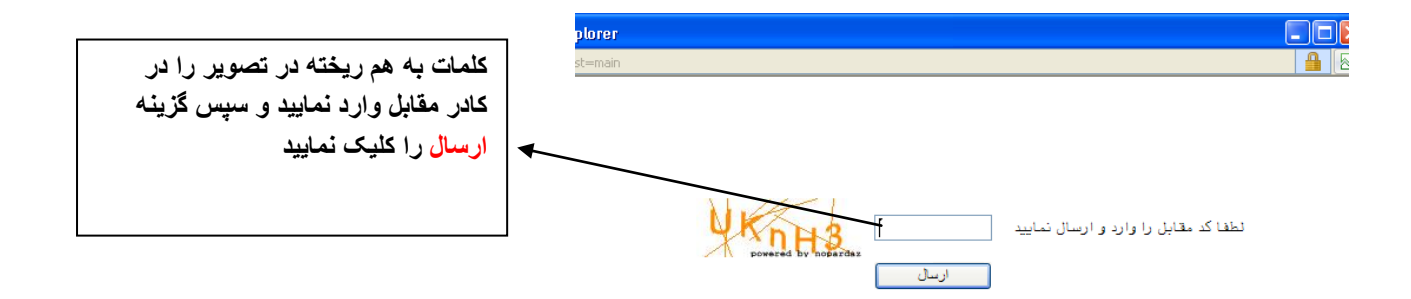

برای ورود به سیستم گلستان به شناسه کاربری و گذر واژه نیاز دارید که عبارتند از : شناسه کاربری: شماره داوطلبی U۹۳۱ گذر واژه : شماره ملی

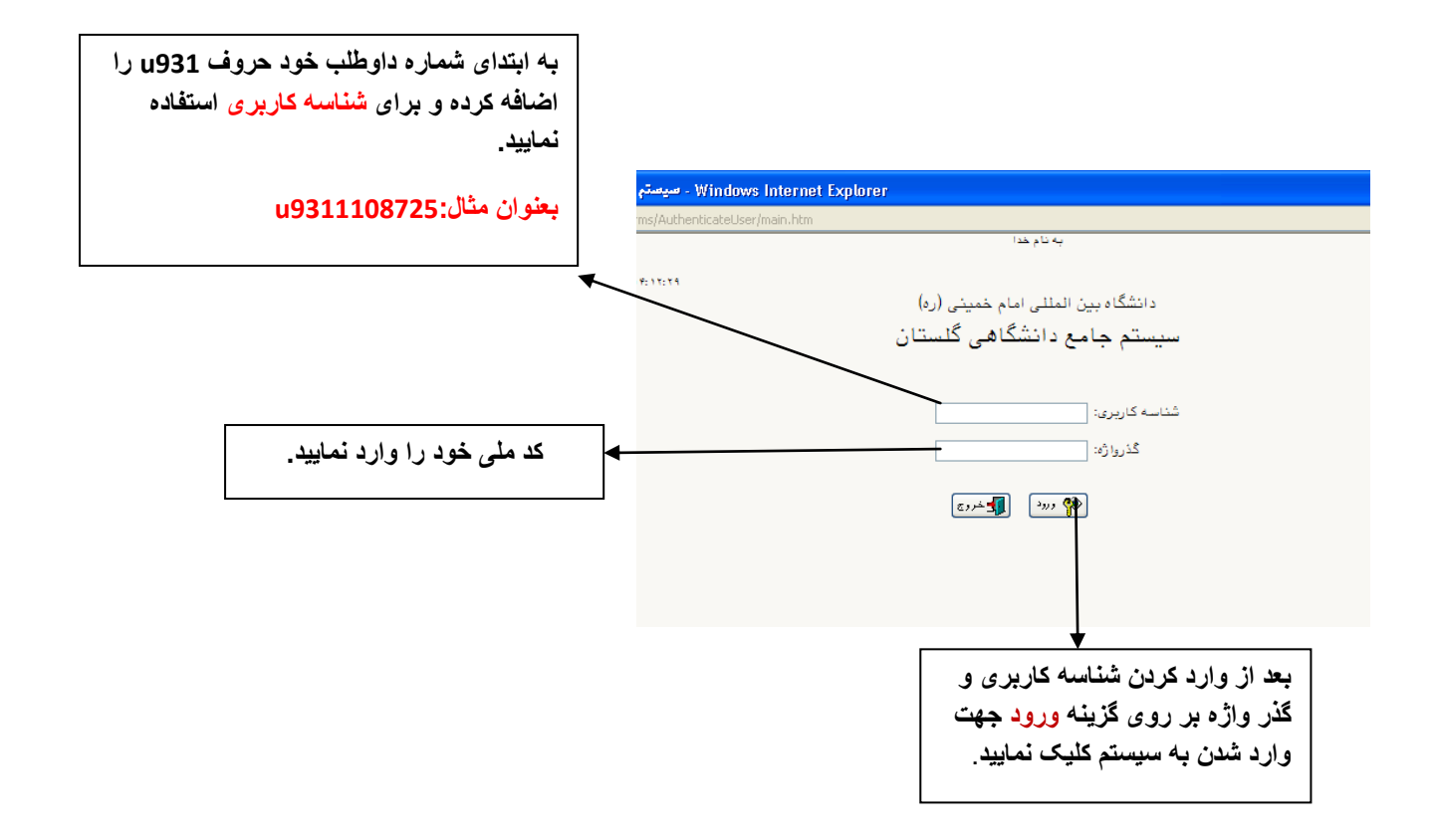

۳. در این مرحله از طریق منوی ذیل وارد فرم پذیرش غیرحضوری دانشجویان شوید.
آموزش- پذیرش غیرحضوری دانشجویان- پذیرش غیرحضوری دانشجویان جدیدالورود

|                                      |                                      | ſ    | آموزش |
|--------------------------------------|--------------------------------------|------|-------|
| پذیرش غیر حضوری دانشجویان جدیدالورود | پذیرش غیر حضوری .<br>مشخصات دانشجو . | بر ا | دانش  |